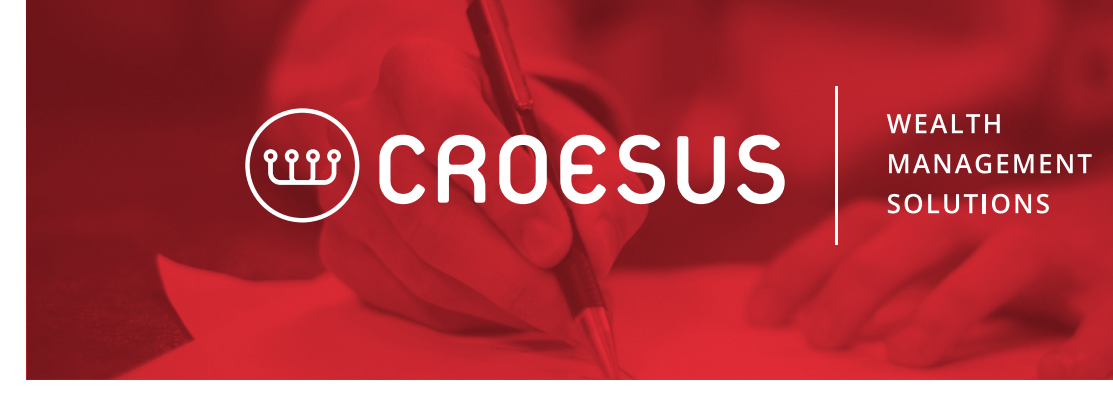

## CREATING A FEES REPORT

The hypothesis is that the user is a systems administrator. To create a fees report, the user must follow these steps.

1. From the "Tools" menu, select "Configurations...".

| too <u>l</u> s searc <u>h</u> <u>u</u> sers | ?            |  |  |
|---------------------------------------------|--------------|--|--|
| Archive my Documents                        | Ctrl+Shift+A |  |  |
| 🗃 Agenda                                    | Ctrl+Shift+L |  |  |
| Bond <u>C</u> alculator                     | Ctrl+Shift+O |  |  |
| Manage Campaigns                            |              |  |  |
| C <u>o</u> nfigurations                     |              |  |  |
| <u>B</u> illing                             |              |  |  |

## 2. Click "Edit a "Configuration" on "Report Configuration".

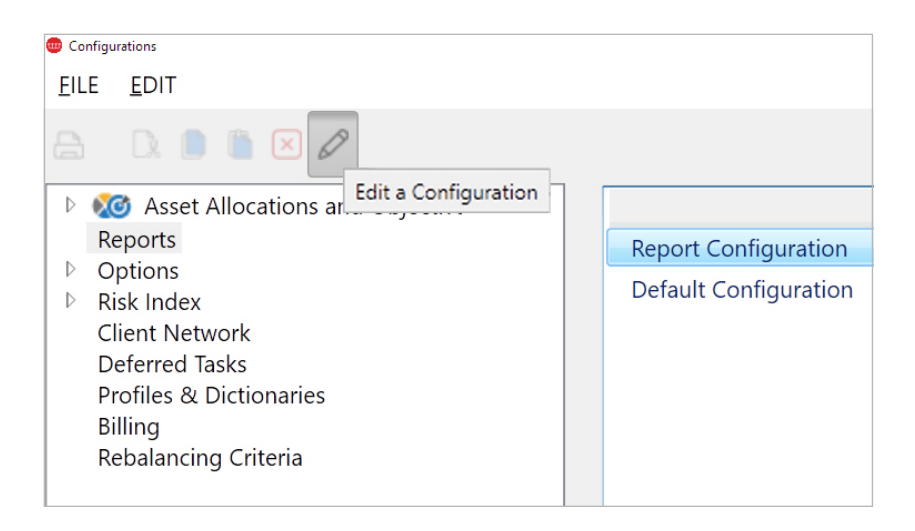

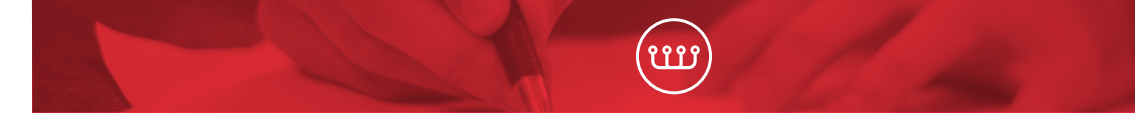

3. Select the "Transactions" report and click on "Copy to..." on the right-hand side.

| Report Configuration               |   | ×                   |
|------------------------------------|---|---------------------|
| Group                              |   |                     |
| Global                             |   |                     |
| Select a Report                    |   |                     |
| Projected Income (Period)          | ^ | A <u>d</u> d        |
| Projection of Accumulated Interest |   | <u>E</u> dit        |
| Restrictions                       |   | De <u>l</u> ete     |
| Securities Held                    |   | Сору <u>Т</u> о     |
| Security Holders                   |   |                     |
| Transactions                       |   |                     |
| Transactions - ACB and Quantity    |   |                     |
| Unmapped Securities                |   |                     |
|                                    | ~ | P <u>r</u> operties |
|                                    |   | <u>C</u> lose       |

4. Enter the desired report name.

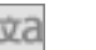

- To enter a name in both languages, click We recommend copying the report at the "Firm" level •
- This is the name that will be displayed in the report selection screen •

| 🌐 Copy a Report                                                                         |                              | ×  |
|-----------------------------------------------------------------------------------------|------------------------------|----|
| Based On:                                                                               | Transactions                 |    |
| Description:                                                                            | Fees and compensation report | żа |
| Group                                                                                   |                              |    |
| <ul> <li>Global</li> <li>Firm</li> <li>Branch</li> <li>Workgro</li> <li>User</li> </ul> | <br>                         |    |
| ✓ Read-On                                                                               | ly                           |    |
| ОК                                                                                      | Cancel                       |    |

5. Enter the title of the report.

- This will be in the Header of the report
- Select "Report Header"
- Uncheck the "Use default" selection
- Enter a name in both languages by using the "Language" menu

| Report Configuration: "Transactions"         |                    |                                        |
|----------------------------------------------|--------------------|----------------------------------------|
| Report Header       Page Setup       Columns | Use Defa Language: | ult<br>English (Canada)                |
|                                              | Description:       | Annual Charges and Compensation Report |
|                                              |                    |                                        |
|                                              |                    |                                        |
|                                              |                    |                                        |

6. Select the columns to display on the report.

- Select "Columns"
- This is our recommended selection:

| Report Configuration: "Transactions"                                                                                        |                             |    |                                    |
|----------------------------------------------------------------------------------------------------|-----------------------------|----|------------------------------------|
| Report Header       Account         Page Setup       Accrued In         Columns       Balance         Clients       Clients | Account<br>Accrued Interest | \$ | Trade Date<br>Settlement Date      |
|                                                                                                    | Balance<br>Clients          | 4  | Transaction Type (Short)<br>Source |
|                                                                                                    | Commission                  |    | Total                              |
|                                                                                                    | Description                 |    | Note                               |
|                                                                                                    | Description with Note       |    |                                    |
|                                                                                                    | Fees                        |    |                                    |
|                                                                                                    | Last Purchase               |    |                                    |
|                                                                                                    | Quantity                    |    |                                    |
|                                                                                                    | Transaction Type (Long)     |    |                                    |
|                                                                                                    | Unit Price                  |    |                                    |
|                                                                                                    |                             |    |                                    |
|                                                                                                    |                             |    |                                    |

7. The report will now be available under the "Reports and Graphs" button on Croesus's main menu.

8. Select the report per the entered description, under the "Firm" grouping, and select "Parameters...".

| Relationship Reports                                                                                                    |                                                                                     |  |
|----------------------------------------------------------------------------------------------------|-------------------------------------------------------------------------------------|--|
| Reports       Saved Reports         0005000197 Asset Allocation (Decounts Summary)         0005000197 Asset Allocation (Detailed)         0005000199 Contributions         0005000201 Disclaimer         0005000207 Foreign Property (Simplified)         0005000219 Portfolio Performance (Accounts Summar,         0005000229 Portfolio Summary         0005000241 Portfolio Performance (History)         0005000245 Your Investment Performance         4 Firm (Croesus Finansoft Inc.)         0005000246 Fee and compensation report | Current Reports                                                                     |  |
| Report Name: Fee and compensation report       Transaction Types         Group Name: Firm       Start Date: 09/25/3         <                                                                                                    | : Buy, Sell, Delivery, Receipt, Transfer, Deposit, A Parameters<br>2009<br>009<br>> |  |

9. In the "Parameters" screen, select the appropriate type of transactions, such as Fees, GST, HST, PST, Management Fee, and check "Group by Transaction Type".

| Parameters                                     | ×  |
|------------------------------------------------|----|
| Transaction Types                              |    |
| - Fees                                         |    |
| Miscellaneous                                  |    |
| Gross Amount                                   |    |
| Assignment                                     |    |
| Exercise                                       |    |
| Correction                                     |    |
| Management Fee                                 | '  |
| Selec <u>t</u> All R <u>e</u> move All         |    |
| Start Date: 2009/10/01                         |    |
| End Date: 2009/12/31                           |    |
| Group by Record (Client, Account, Relationship | c) |
| Group by Transaction Type                      | ĺ  |
| Group by Security                              |    |
| Numbering: Visible Y                           |    |
| OK                                             |    |